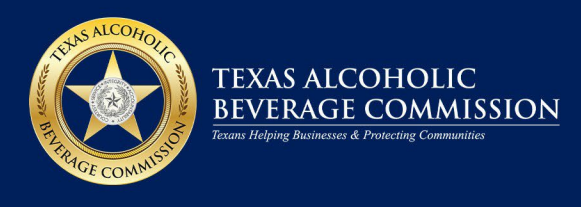

# How to Complete a Product Registration Search in the Texas Open Data Portal

Alcohol products registered with TABC before Sept 1, 2021, are listed on the <u>Texas Open Data</u> <u>Portal</u>. There are two ways to search for product registration data and view product labels in this portal, as outlined in this guide.

#### Select the View Data button.

| data.texas.gov Texas Open Data Portal                                                                                                    |               |                    |                                  |  |  |  |
|----------------------------------------------------------------------------------------------------|---------------|--------------------|----------------------------------|--|--|--|
| : User Guide*** Other Texas Data Sites 🗸                                                                                                    |               |                    |                                  |  |  |  |
| Approved Product Label Se                                                                                                    | earch         |                    | View Data Visualize V Export API |  |  |  |
| Product Labels approved by TABC before Sept 1, 2021. Updated September 15, 2022                                                                                                    |               |                    |                                  |  |  |  |
| Learn more about this data and how to search it at https://www.tabc.texas.gov/public-<br>information/approved-labels-search/.       Data Provided by<br>Texas Alcoholic Beverage Commission |               |                    |                                  |  |  |  |
| About this Dataset                                                                                                    |               |                    | Mute Dataset                     |  |  |  |
| Updated Dataset Category September 15, 2022                                                                                                    |               |                    |                                  |  |  |  |
| Agency Texas Alcoholic Beverage Commission                                                                                                    |               |                    |                                  |  |  |  |
| Data Last Updated Metadata Last Updated                                                                                                    | Category Tile | Permits and Licens | sing                             |  |  |  |
| September 14, 2022 September 15, 2022                                                                                                    |               |                    |                                  |  |  |  |

## **OPTION 1**

#### Use the Search field.

| data.texas.gov Texas (           | Open Data Portal |                                 |                         | Q, Search                     |                    |
|----------------------------------|------------------|---------------------------------|-------------------------|-------------------------------|--------------------|
| uide*** Other Texas Data Sites ∽ |                  |                                 |                         | <b>و بر و</b>                 | D (in), •• Sign Ii |
|                                  |                  |                                 |                         | Q Search                      | XExport            |
| T Brand Name :                   | T Type           | Approval Date     approval_date | T Trade Name            | # Alcohol Content by Volume : | T TTB Number       |
| JAUME SERRA CRISTALINO ROSE BRUT | WINE             | 09/27/2010                      | CIV (USA)               | 11.5                          | 10238001000382     |
| JAUME SERRA CRISTALINO-BRUT NAT  | WINE             | 03/12/2012                      | CIV (USA)               | 11.5                          | 11314001000557     |
| JAUME SERRA CRISTALINO-BRUT NAT  | WINE             | 03/12/2012                      | CIV (USA)               | 11.5                          | 11277001000249     |
| JAUME SERRA CRISTALINO-ROSE BRU  | WINE             | 08/03/2018                      | CIV USA INC.            | 11.5                          | 18117001000343     |
| JAUME SERRA SPECIAL BOUQUET EDI  | WINE             | 10/29/2020                      | CIV USA INC.            | 11.5                          | 20083001000462     |
| JAVA                             | WINE             | 07/16/2010                      | LIONSTONE INTERNATIONAL | 11.5                          | 10172001000361     |

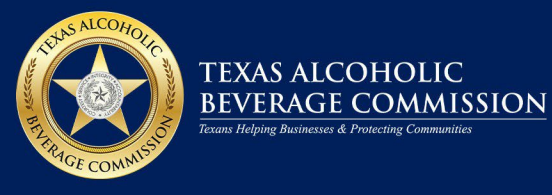

Type term or terms in the search field. Terms can include: TABC Certificate Number, Permit/License Number, Brand Name, Alcohol Type, Approval Date, Trade Name, Alcohol Content or TTB COLA Number. Results matching the search criteria will appear as you type. Select **Export** to download your results into your preferred format (e.g., Excel, CSV, etc.). **To view the product registration certificate, scroll to the right and click the hyperlink. A PDF will open. View, save or print the certificate.** 

| data.texas.gov Texas | s Open Data Portal            | Q Searc                        | h                                     |
|----------------------|-------------------------------|--------------------------------|---------------------------------------|
|                      |                               |                                | 😚 🎔 🗖 🖬 🚥 📔 Sign In                   |
|                      |                               | 🖛 🗢 🭳 Search<br>Bud Light      | × Export                              |
| T Trade Name :       | # Alcohol Content by Volume : | T TTB Number                   |                                       |
| ANHEUSER-BUSCH LLC   | 8.47                          | 13186001000325, 13186001000331 | https://storage.googleapis.com/tabc-p |
| ANHEUSER-BUSCH LLC   | 8                             | 14357001000561                 | https://storage.googleapis.com/tabc-p |
| ANHEUSER-BUSCH LLC   | 8                             | 15231001000409                 | https://storage.googleapis.com/tabc-p |
| ANHEUSER-BUSCH LLC   | 8                             | 14149001000548                 | https://storage.googleapis.com/tabc-p |
| ANHEUSER-BUSCH LLC   | 8                             | 14149001000548                 | https://storage.googleapis.com/tabc-p |
| ANHEUSER-BUSCH LLC   | 8                             | 18066001000279, 18066001000416 | https://storage.googleapis.com/tabc-p |
| ANHEUSER-BUSCH LLC   | 8                             | 16137001000383                 | https://storage.googleapis.com/tabc-p |
| ANHEUSER-BUSCH LLC   | 8                             | 17312001000899, 17312001000902 | https://storage.googleapis.com/tabc-p |
| ANHEUSER-BUSCH LLC   | 8                             | 17272001000078                 | https://storage.googleapis.com/tabc-p |
| ANHEUSER-BUSCH LLC   | 8                             | 14343001000050                 | https://storage.googleapis.com/tabc-p |
| ANHEUSER-BUSCH LLC   | 8                             | 13249001000318                 | https://storage.googleapis.com/tabc-p |
| AMILEODER BOOOFFEED  | U                             | 10249001000010                 | mpo.//otorage.googleapio.com/ tabe p  |

## **OPTION 2**

Select Switch to Grid View.

| data.texas.gov Texas (                               | Open Data Portal               | Q, Search                        |               |
|------------------------------------------------------|--------------------------------|----------------------------------|---------------|
| Home Texas ODP Catalog S                             | tories Help ~ ***NEW: User Gui | ide*** 🗘 🖓                       | 🤊 🕶 🔤 Sign In |
| ← Back to Primer ← Switch                            | a to Grid View                 | Q Search                         | × Export      |
| # TABC Certificate Number<br>tabc_certificate_number | T Permit/License Number :      | T Brand Name                     | T Type        |
| 758166 S246297                                       |                                | JAUME SERRA CRISTALINO ROSE BRUT | WINE          |
| 800248 S246297                                       |                                | JAUME SERRA CRISTALINO-BRUT NAT  | WINE          |
| 800245 S246297                                       |                                | JAUME SERRA CRISTALINO-BRUT NAT  | WINE          |
| 1025586                                              | S976727                        | JAUME SERRA CRISTALINO-ROSE BRU  | WINE          |
| 1099979                                              | S976727                        | JAUME SERRA SPECIAL BOUQUET EDI  | WINE          |

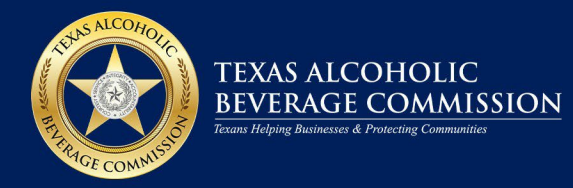

# Select Filter.

| data.texas.gov Texas Open Data Portal |         |                                  |     |                           | Q Search |                             |                                 |
|---------------------------------------|---------|----------------------------------|-----|---------------------------|----------|-----------------------------|---------------------------------|
|                                       |         |                                  |     |                           |          |                             | 슈 날 🕞 🖾 🚥 🛛 Sign In             |
| xperience: Filter, group,             | aggrega | ate, and more! <u>Try it now</u> | Lea | arn more                  |          |                             | ×                               |
|                                       |         |                                  |     | 6                         |          | <u> </u>                    | Find in this Dataset            |
| Þ                                     |         |                                  |     |                           |          | More Views Filter Visualize | Export Discuss Embed About      |
| Approval Date                         | :       | Trade Name                       | :   | Alcohol Content by Volume | :        | TTB Number                  | File Link :                     |
| 09/27/2010                            |         | CIV (USA)                        |     | 11                        | 1.5      | 10238001000382              | https://storage.googleapis.com/ |
| 03/12/2012                            |         | CIV (USA)                        |     | 11                        | 1.5      | 11314001000557              | https://storage.googleapis.com/ |
| 03/12/2012                            |         | CIV (USA)                        |     | 11                        | 1.5      | 11277001000249              | https://storage.googleapis.com/ |
| 08/03/2018                            |         | CIV USA INC.                     |     | 11                        | 1.5      | 18117001000343              | https://storage.googleapis.com/ |
| 10/29/2020                            |         | CIV USA INC.                     |     | 11                        | 1.5      | 20083001000462              | https://storage.googleapis.com/ |

# Click the **+ Add a New Filter Condition** button.

| data.texas.gov               | Texas Open Data      | a Portal                          |                          | Q Search                                                                  |
|------------------------------|----------------------|-----------------------------------|--------------------------|---------------------------------------------------------------------------|
|                              |                      |                                   |                          | 수 날 🖬 🏎 🛛 Sign In                                                         |
| experience: Filter, group, a | aggregate, and more! | <u>y it now</u> <u>Learn more</u> |                          | ×                                                                         |
| Þ                            |                      |                                   | කි f 🌶<br>More Vier      | IIII     IIII     IIII     IIIII     IIIIIIIIIIIIIIIIIIIIIIIIIIIIIIIIIIII |
| Trade Name                   | Alcohol Content by V | TTB Number                        | File Link :              | Filter ×                                                                  |
| CIV (USA)                    | 11.5                 | 10238001000382                    | https://storage.googleap | Conditional Formatting                                                    |
| CIV (USA)                    | 11.5                 | 11314001000557                    | https://storage.googleap | Sort & Roll-Up 4                                                          |
| CIV (USA)                    | 11.5                 | 11277001000249                    | https://storage.googleap | Filter                                                                    |
| CIV USA INC.                 | 11.5                 | 18117001000343                    | https://storage.googleap |                                                                           |
| CIV USA INC.                 | 11.5                 | 20083001000462                    | https://storage.googleap | Fliter this dataset based on contents.                                    |
| LIONSTONE INTERNATIO         | 11.5                 | 10172001000361                    | https://storage.googleap | *                                                                         |
| JC CELLARS                   | 11.5                 | 09035001000174                    | https://storage.googleap | + Add a New Filter Condition                                              |
| FRUIT OF THE VINES INC.      | 11.5                 | 20366001000153                    | https://storage.googleap |                                                                           |
| KERMIT LYNCH WINE ME         | 11.5                 | 11270001000208                    | https://storage.googleap |                                                                           |

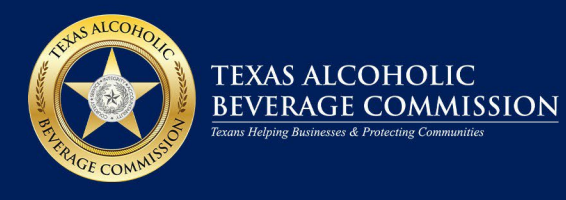

Click on the down arrow to open the **Select a column to filter by** window. Columns can be filtered by TABC Certificate Number, Permit/License Number, Brand Name, Alcohol Type, Approval Date, Trade Name, Alcohol Content or TTB COLA Number.

| data.texas.gov               | Texas Open Data       | Portal         |                               | Q Search                                                                                                    |
|------------------------------|-----------------------|----------------|-------------------------------|----------------------------------------------------------------------------------------------------|
|                              |                       |                |                               | Ģ ⊻ ⊡ tā ••                                                                                                    |
| experience: Filter, group, a | aggregate, and more!  | ry it now      |                               | >                                                                                                    |
| •                            |                       |                | ຈີ f 🌶<br>More V              | III     III     III     IIII     IIIIIIIIIIIIIIIIIIIIIIIIIIIIIIIIIIII                                                                                                    |
| Trade Name                   | Alcohol Content by V. | TTB Number     | File Link                     | Filter                                                                                                    |
| CIV (USA)                    | 11.5                  | 10238001000382 | https://storage.googleap      | Conditional Formatting                                                                                                    |
| CIV (USA)                    | 11.5                  | 11314001000557 | https://storage.googleap      | Sort & Roll-Up                                                                                                    |
| CIV (USA)                    | 11.5                  | 11277001000249 | https://storage.googlaan      | ur and a second second s |
| CIV USA INC.                 | 11.5                  | 18117001000343 | Select a column to filter by: |                                                                                                    |
| CIV USA INC.                 | 11.5                  | 20083001000462 | ✓ TABC Certificate<br>Number  | ten, a dataset based on contents.                                                                                                    |
| LIONSTONE INTERNATIO         | 11.5                  | 10172001000361 | Dermit/Lissee                 | -                                                                                                    |
| JC CELLARS                   | 11.5                  | 09035001000174 | Number                        | TABC Certificate Number - is - ×                                                                                                    |
| RUIT OF THE VINES INC.       | 11.5                  | 20366001000153 | Brand Name                    |                                                                                                    |
| KERMIT LYNCH WINE ME         | 11.5                  | 11270001000208 | Туре                          |                                                                                                    |
| ROSY DISTRIBUTING INC.       | 11.5                  | 09106002000003 | Approval Date                 | nitora 🌮                                                                                                    |
| IGUEL TORRES S.A.            | 11.5                  | 08064002000020 |                               | Add a New Filler Condition                                                                                                    |
| ELLIER DES CHARMET           | 11.5                  | 08053003000017 | https://storage.googleap      |                                                                                                    |

Click on the down arrow to open the **Select an operation to filter by** window. When filtering by operation, **is** must be an exact match. To yield more results, filter using the operation **contains**.

|                      |                | <i>a</i> f               | ≫ 🔠 🗄 🗖 🔍 Find in this Dataset                    |      |
|----------------------|----------------|--------------------------|---------------------------------------------------|------|
|                      |                | M                        | ore Views Filter Visualize Export Discuss Embed A | bout |
| Alcohol Content by V | TTB Number     | File Link                | Filter                                            | 2    |
| 11.5                 | 10238001000382 | https://storage.googleag | Conditional Formatting                            | •    |
| 11.5                 | 11314001000557 | https://storage.googleap | Sort & Roll-Up                                    | •    |
| 11.5                 | 11277001000249 | https://storage.googleap | - Tike                                            | -    |
| 11.5                 | 18117001000343 | https://storage.googleap | Select an operation to filter by:                 |      |
| 11.5                 | 20083001000462 | https://storage.googleap | ₂ vis                                             |      |
| 11.5                 | 10172001000361 | https://storage.googleap | is not *                                          |      |
| 11.5                 | 09035001000174 | https://storage.googleap | is less than                                      |      |
| 11.5                 | 20366001000153 | https://storage.googleap | is at most                                        |      |
| 11.5                 | 11270001000208 | https://storage.googleap | is greater than                                   |      |
| 11.5                 | 09106002000003 | https://storage.googleap | 2 is at least                                     |      |
| 11.5                 | 08064002000020 | https://storage.googleap | Add a New Filter Condition                        |      |
| 11.5                 | 08053003000017 | https://storage.googlean |                                                   |      |

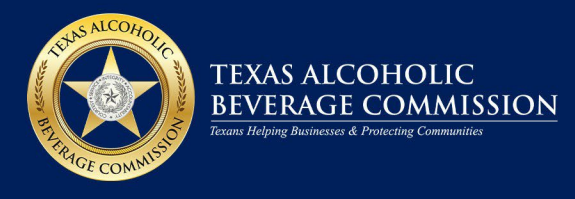

To view the product registration certificate, scroll to the right and click the hyperlink. A PDF will open. View, save or print the certificate.

| data.texas.gov Texas Open Data Portal                                                                                          |               |                         |                      |                |                          | Q Search                                                                                                    |
|----------------------------------------------------------------------------------------------------|---------------|-------------------------|----------------------|----------------|--------------------------|----------------------------------------------------------------------------------------------------|
| Other Texas Data S                                                                                                    | tes 🗸         |                         |                      |                |                          | 우 날 🖸 🖬 🕶 📔 Sign in                                                                                                    |
| ntroducing our new data shaping and exploration experience: Filter, group, aggregate, and more! <u>Try It now</u> Learn more X |               |                         |                      |                |                          |                                                                                                    |
|                                                                                                    |               | Þ                       |                      |                | ක f 🎐<br>More Vi         | Image: Image: |
| Туре                                                                                                    | Approval Date | Trade Name              | Alcohol Content by V | TTB Number     | File Link :              | Filter ×                                                                                                    |
| WINE                                                                                                    | 09/27/2010    | CIV (USA)               | 11.5                 | 10238001000382 | https://storage.googleap | Conditional Formatting                                                                                                    |
| WINE                                                                                                    | 03/12/2012    | CIV (USA)               | 11.5                 | 11314001000557 | https://storage.googleap | Sort & Roll-Up                                                                                                    |
| WINE                                                                                                    | 03/12/2012    | CIV (USA)               | 11.5                 | 11277001000249 | https://storage.googleap | Filter                                                                                                    |
| WINE                                                                                                    | 08/03/2018    | CIV USA INC.            | 11.5                 | 18117001000343 | https://storage.googleap | Cites this detect based as protects                                                                                                    |
| WINE                                                                                                    | 10/29/2020    | CIV USA INC.            | 11.5                 | 20083001000462 | https://storage.googleap | Fliter this dataset based on contents.                                                                                                    |
| WINE                                                                                                    | 07/16/2010    | LIONSTONE INTERNATIO    | 11.5                 | 10172001- 261  | https://storage.googleap | *                                                                                                    |
| WINE                                                                                                    | 05/22/2009    | JC CELLARS              | 11.5                 | 09035001000174 | https://storage.googleap | TABC Certificate Number - is - ×                                                                                                    |
| WINE                                                                                                    | 04/08/2021    | FRUIT OF THE VINES INC. | 11.5                 | 20366001000153 | https://storage.googleap |                                                                                                    |
| WINE                                                                                                    | 03/11/2015    | KERMIT LYNCH WINE ME    | 11.5                 | 11270001000208 | https://storage.googleap |                                                                                                    |
| WINE                                                                                                    | 06/09/2009    | ROSY DISTRIBUTING INC.  | 11.5                 | 09106002000003 | https://storage.googleap |                                                                                                    |
| WINE                                                                                                    | 06/04/2009    | MIGUEL TORRES S.A.      | 11.5                 | 08064002000020 | https://storage.googleap | + Add a New Filter Condition                                                                                                    |
| WINE                                                                                                    | 07/07/2009    | CELLIER DES CHARMET     | 11.5                 | 08053003000017 | https://storage.googleap |                                                                                                    |